# DATALOGISK

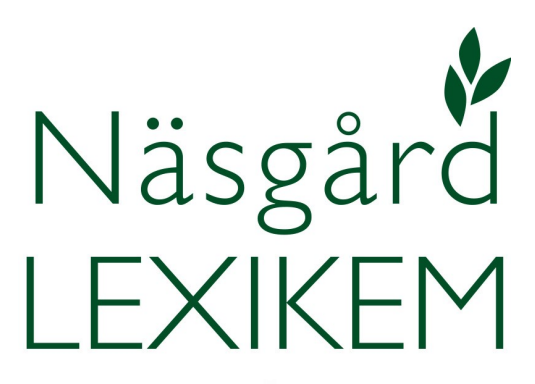

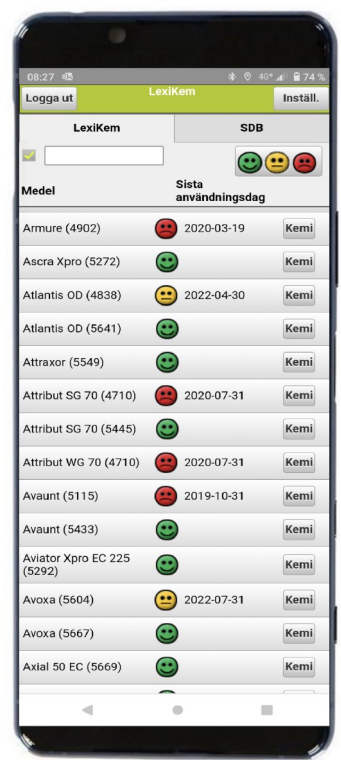

DATALOGISK Oderup 9267, 24297 Hörby, Tel. 0415-400 25, info@datalogisk.se, www.datalogisk.se

Åtkomst till LEXIKEM beror på om du tidigare har Näsgård MO-BILE eller inte.

Om du HAR Näsgård MOBILE väljer du databearbetning på startsidan

| Hjälp  |                 |
|--------|-----------------|
| Manual | Databearbetning |
|        |                 |

Därefter väljer du fliken LEXIKEM, följ sedan beskrivningen på sidan 6

| LexiKem    |         |     |         |
|------------|---------|-----|---------|
| Utskrifter | LexiKem | SDB | Imp/exp |
|            |         |     |         |

Om du **INTE HAR Näsgård MOBILE** tidigare väljer du att logga in I appen eller hemsidan med dina användaruppgifter

| Näsgård MOBILE                |  |  |
|-------------------------------|--|--|
| LOGGA IN                      |  |  |
| Användarnamn:                 |  |  |
|                               |  |  |
| Inloggningskod:               |  |  |
|                               |  |  |
| Logga in                      |  |  |
| Glömt inloggningskoden        |  |  |
| <u>Ny användare på MOBILE</u> |  |  |
| DATALOGISK Version 3.3        |  |  |

Skriv in den kod som sänts till din registrerade e-post adress. (se även i skräpposten om du inte fått den inom några få minuter)

| Näsgård MOBILE                                        |  |  |
|-------------------------------------------------------|--|--|
| Skriv in den kod som är sänd till användarens e-post. |  |  |
| 8187                                                  |  |  |
| Ok                                                    |  |  |
| Sänd on ny kod                                        |  |  |
|                                                       |  |  |
| DATALOGISK🖻                                           |  |  |

Under inställningar...

| Logga ut | LexiKem |     | Inställ. |
|----------|---------|-----|----------|
|          | LexiKem | SDB |          |

Kan du se och redigera dina inloggningsuppgifter. Uppe till höger ser du ditt licensnummer.

Du kan även anmäla/avanmäla dig till våra nyhetsbrev.

| Villkor Användare Licens 19886                                                                                                    |
|----------------------------------------------------------------------------------------------------|
| Starta/avsluta nyhetsbrev   Genom att markera accepterar du att Datalogisk (Agrinavia AB) får kontakta dig via sms och/eller e-post om våra produkter och nyheter.   Jag vill kontaktas via e-post   Jag vill kontaktas via e-post   Jag vill kontaktas via sms   Du kan när som helst avsluta nyhetsbreven genom att ta bort markeringarna. |
| Rätta loggin upplysningar                                                                                                    |
| Användarnamn: xxxxxx                                                                                                    |
| Inloggningskod:                                                                                                    |
| Upprepa<br>inloggningskod:                                                                                                    |
| e-post: per-olof.klang@datalogisk.                                                                                                    |
| Mobil:                                                                                                    |
| Inloggningskoden skall minst innehålla 6 tecken, både siffror och bokstäver.                                                                                                    |
| Ok Ångra                                                                                                    |

Om du väljer villkor...

| Villkor | Användare | Licens 19886 |
|---------|-----------|--------------|
|         |           |              |

Öppnar vår hemsida upp där du kan läsa licensvillkor och uppgifter om GDPR

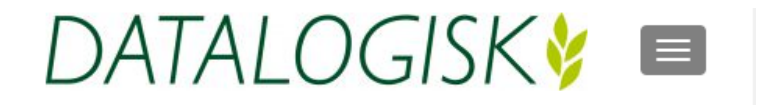

### Kunddata

I samband med EU förordningen för skydd av personliga data (GDPR), har Datalogisk tagit fram ett databehandlingsavtal och en integritetspolicy.

När du använder våra program skall du acceptera vårt databehandlingsavtal och våra licensbetingelser. Detta gör du i samband med användning av programmen. Du kan också finna och ladda ner databehandlingsavtalet och licensbetingelserna härnedan.

Du kan även hitta vår integritetspolicy här. Denna beskriver vilka data vi registrerar om våra användare och vad de används till.

- Licensvillkor
- Databehandlingsavtal
- Integritetspolicy

I LEXIKEMs tabell visas alla växtskyddsmedel som varit godkända de senaste 3 åren. För varje medel finns en status för användning.

| Medel                | Sista användningsdag |      |
|----------------------|----------------------|------|
| Border 100 SC (5253) | 2021-07-31           | Kemi |
| Border 100 SC (5581) | 2023-02-28           | Kemi |
| Border 100 SC (5724) | <b>;;</b>            | Kemi |

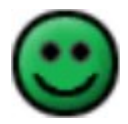

Grön smiley, produkten är godkänd för användning. Kan även vara godkänd via dispens eller UPMA.

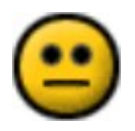

Gul smiley, produktens godkännande har upphört. Men det finns anståndsbeslut, med ett datum som produkten måste vara slut använd innan eller sänd till destruktion innan. Detta datum visas till höger om produktnamnet.

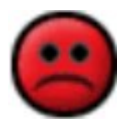

Röd smiley, produkten är inte längre godkänt. Datum för sista användningsdag eller destruktion visas till höger om produktnamnet.

Vid varje preparat finns en KEMI knapp...

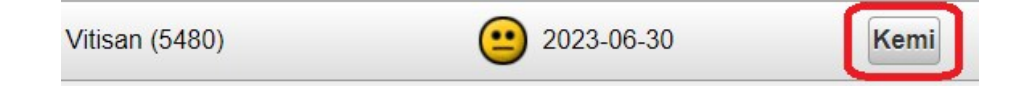

När du klickar på knappen öppnas en länk till Kemikalieinspektionens hemsida om produkten, så att du kan läsa mer om produkten. Till exempel sista datum som du får överlåta produkten till någon annan. Välj Tillbaka för att komma tillbaka till LEXIKEM.

|                                   | Tillbak                                                                      | a                                                                     |           |
|-----------------------------------|------------------------------------------------------------------------------|-----------------------------------------------------------------------|-----------|
| <b>E</b><br>emikalieinspektion    | ien                                                                          | 70.0                                                                  |           |
| Produkt<br>Huvudgrupp             | <b>VitiSan</b><br>Växtskyddsmedel                                            | Godkännande för bekämpningsmedel är<br>tidsbegränsade och kan ändras. | r         |
| Regnr<br>Innehavare               | 5480<br>Biofa GmbH                                                           | Klicka här för att se samtliga beslut som<br>produkten.               | rör       |
| Ombud                             | SCC Scientific Consulting<br>Company Chemisch-<br>Wisconschaftliche Perstung | Utfasningsinformation                                                 |           |
| GmbH<br>Godkänd/Ändrad 2021-09-01 | Försäljningsförbud fr.o.m<br>Återförsäliningsförbud fr.o.m                   | 2022-07-0<br>2022-07-0                                                |           |
| Godkännande<br>upphörde           | 2022-01-01                                                                   | Användningsförbud fr.o.m                                              | 2023-07-0 |

Överst i LEXIKEM finns en sökruta. I denna går det att söka valfri information, till exempel på registreringsnummer...

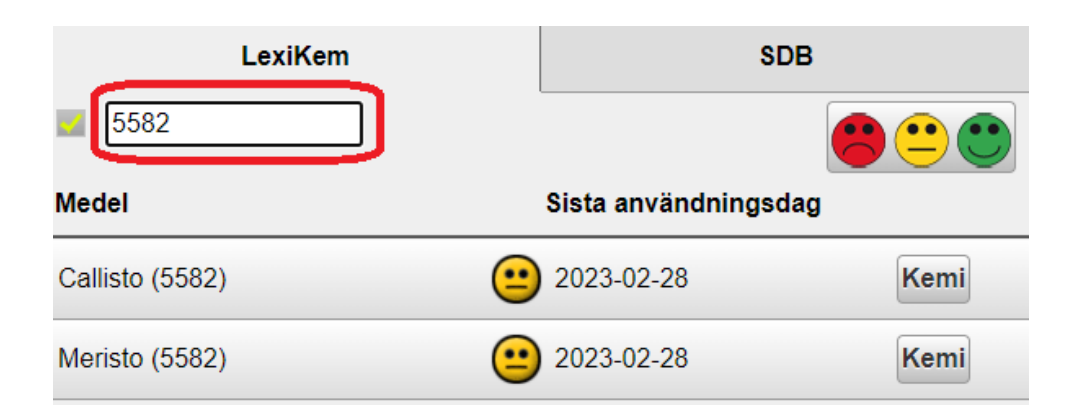

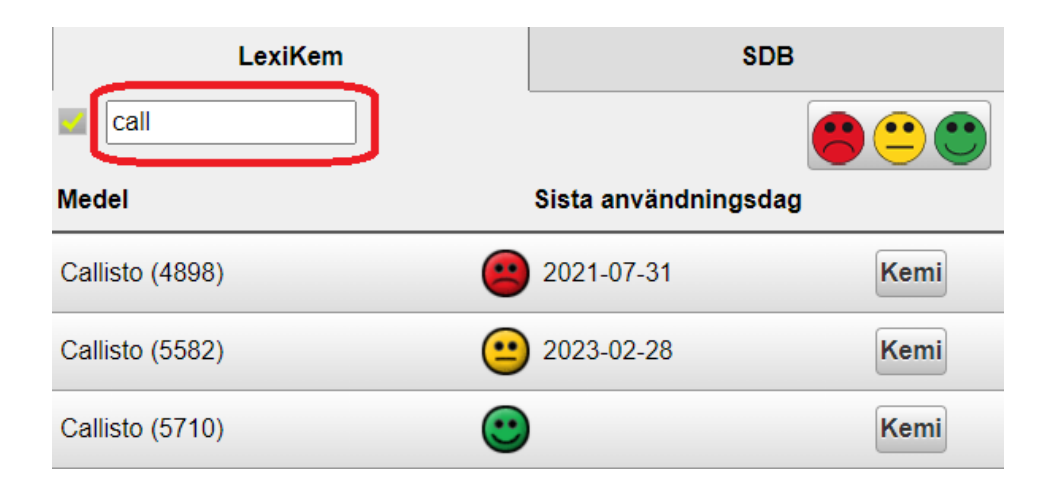

Det finns också en avgränsning på status för preparaten. Om knappen visa alla tre typerna av smileys visas alla preparat...

| LexiKem               | SDB                  |
|-----------------------|----------------------|
| <b>I</b>              |                      |
| Medel                 | Sista användningsdag |
| Callisto (5582)       | 2023-02-28 Kemi      |
| Callisto (5710)       | Kemi                 |
| Calypso SC 480 (4820) | 2019-10-31 Kemi      |

Klickar du en gång på knappen, visas bara gula och röda smileys, det vill säga preparat som inte är godkända längre, men som kan ha anstånd...

| LexiKem               | SDB             |
|-----------------------|-----------------|
|                       |                 |
|                       |                 |
| Callisto (5582)       | 2023-02-28 Kemi |
| Calypso SC 480 (4820) | 2019-10-31 Kemi |

Klickar du en gång till visas bara gula smileys, det vill säga preparat som du skall använda innan sista användningsdatum eller destruera innan denna datum. Klickar du en gång till visas alla igen.

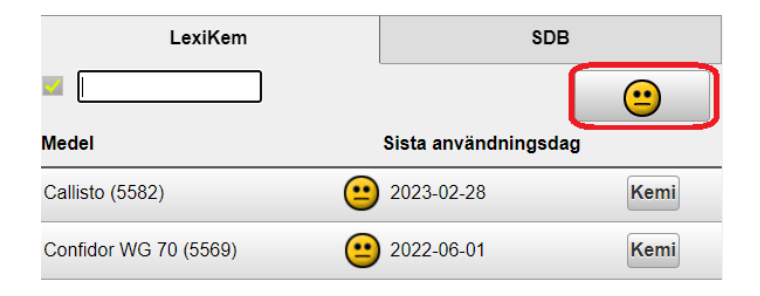

Produkters säkerhetsdatablad kan du hitta på fliken SDB. Här finns säkerhetsdatablad för växtskydd, gödning och ensileringsmedel.

Du kan söka på produktnamn och för växtskyddsmedel även på registreringsnummer

Säkerhetsdatabladet öppnas genom att du klickar på knappen SDB till höger om respektive produkt.

| LexiKem              | SDB              |
|----------------------|------------------|
|                      | Type Växtskydd 🗸 |
| Acrobat WG (4201)    | SDB              |
| Actisil              | SDB              |
| Admiral 10 EC (4557) | SDB              |
| Admiral 10 EC (5336) | SDB              |

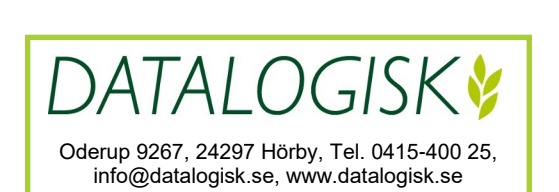